## Tutorial Creación de firma digital

Creado por Rubén A. Ocasio Díaz

MLS, CLA

#### Propósito:

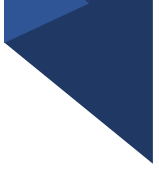

Este tutorial es para quienes necesiten crear una firma de carácter digital.

El propósito es incluir tu firma en documentos de naturaleza oficial o personal.

Hay muchas formas de crear firmas digitales con distintos programados. Esta es solo una de ellas usando tu celular.

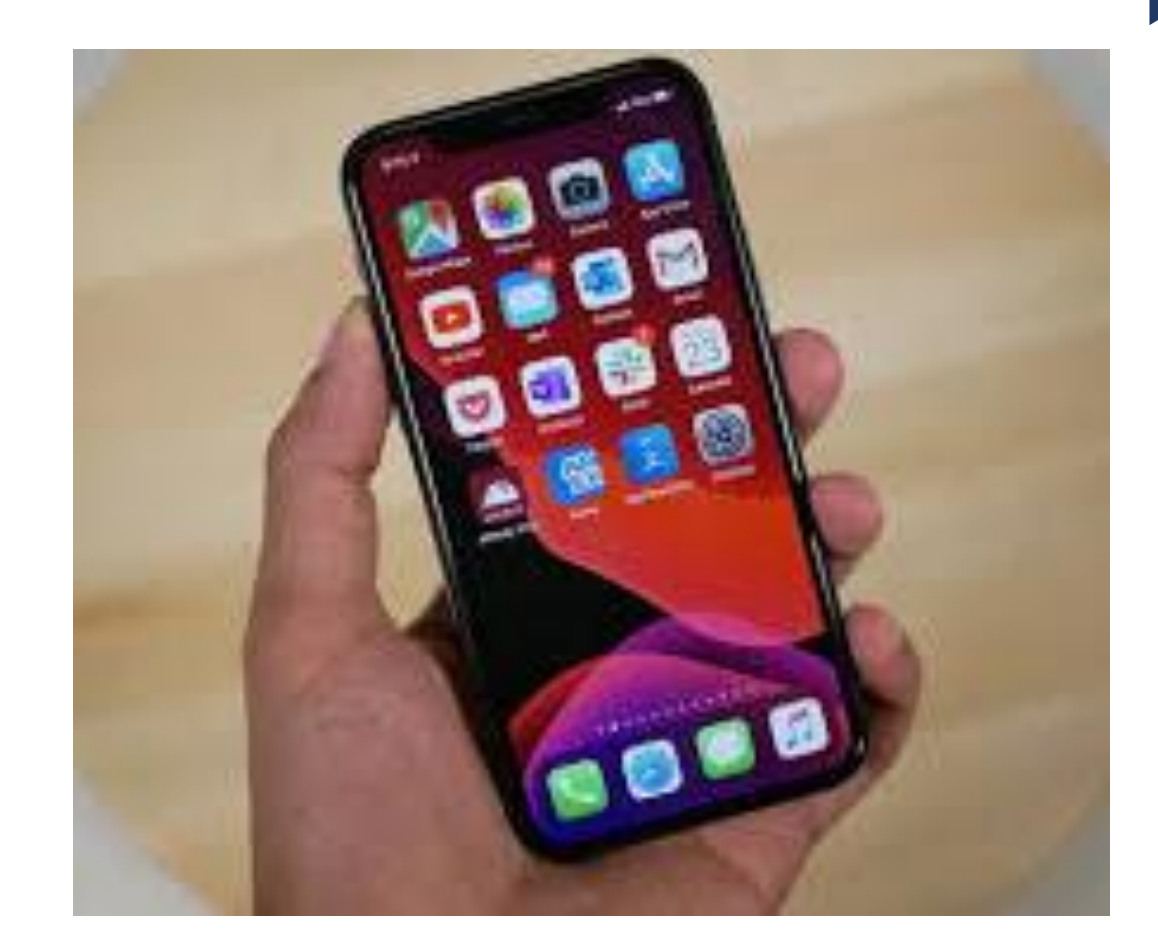

#### Primera parte.

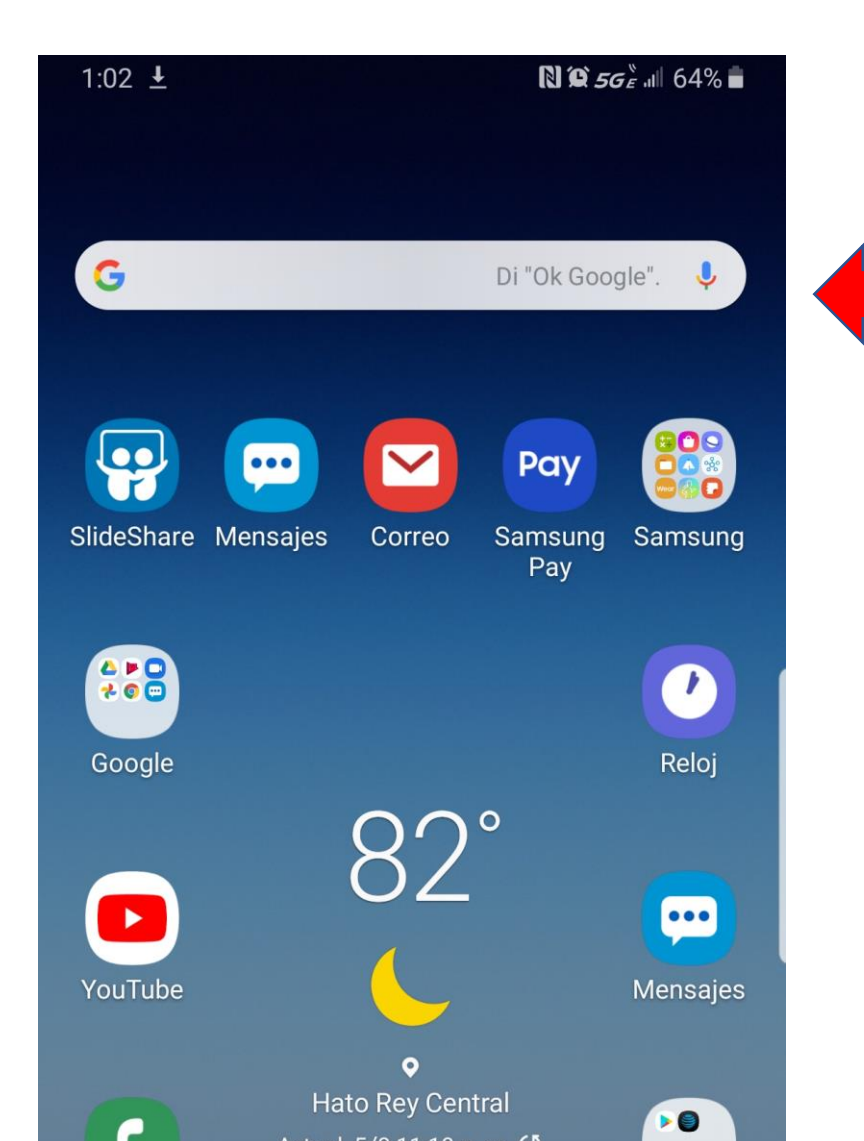

#### Paso 1

Busca en tu celular el espacio donde usualmente haces búsquedas. Escriban el siguiente título: "Signature Creator".

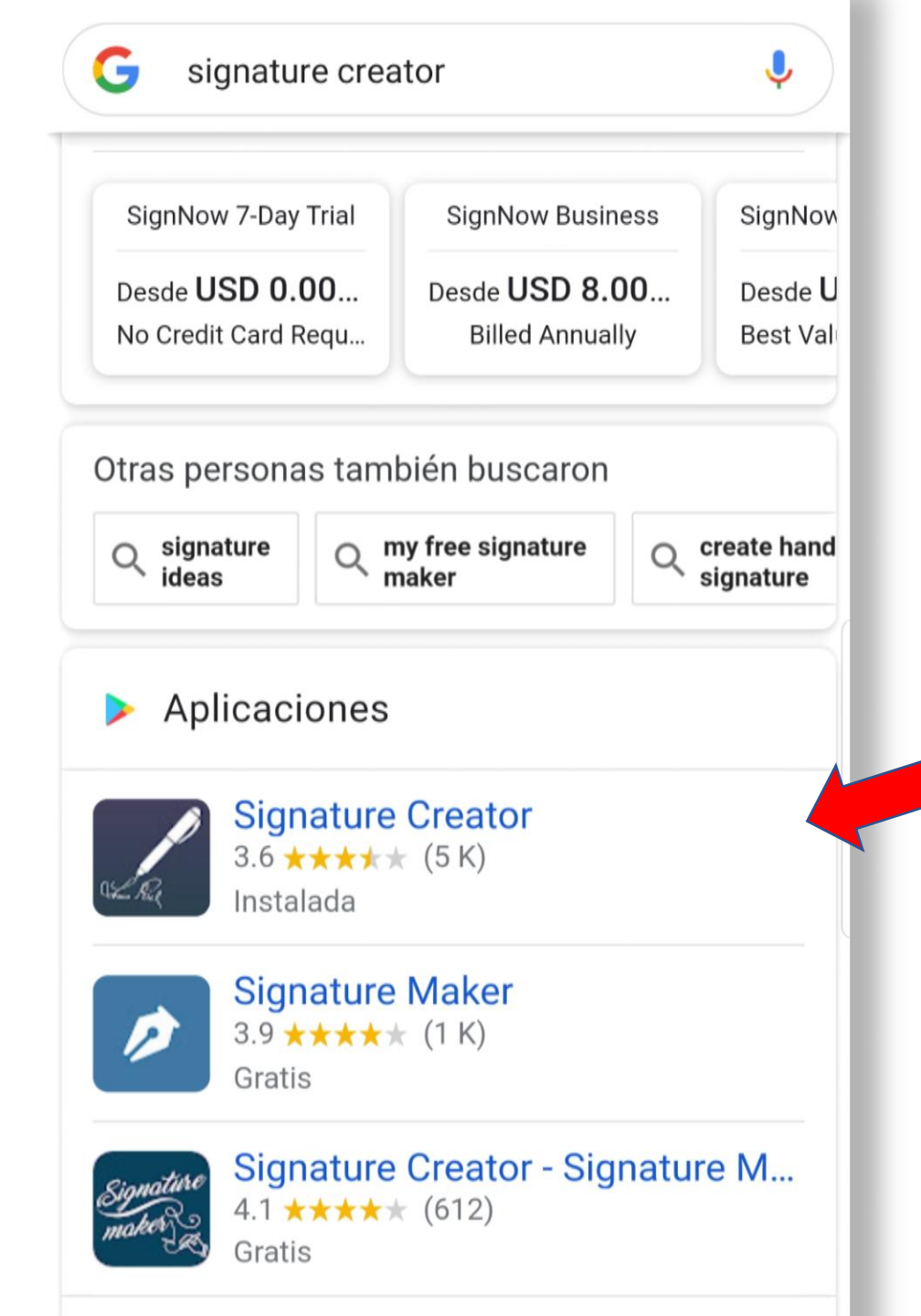

Aparecerán estos resultados. Haz clic sobre el icono de "Signature Creator". Instala el programado a tu celular. Una vez instalado abre el mismo.

| 12:57 ±                   | <b>N ∅ 56</b> € .⊪ 66% <b>=</b> |  |
|---------------------------|---------------------------------|--|
| Dasht                     | PRIVACY POLICY                  |  |
| Manual mode               | Auto mode                       |  |
| View all<br>Signatures    | <b>Settings</b>                 |  |
| Have a App<br>suggestion? | More apps                       |  |
| (                         | ) <                             |  |

Aparecerá esta pantalla en tu celular. Haz clic sobre el icono de "Manual Mode".

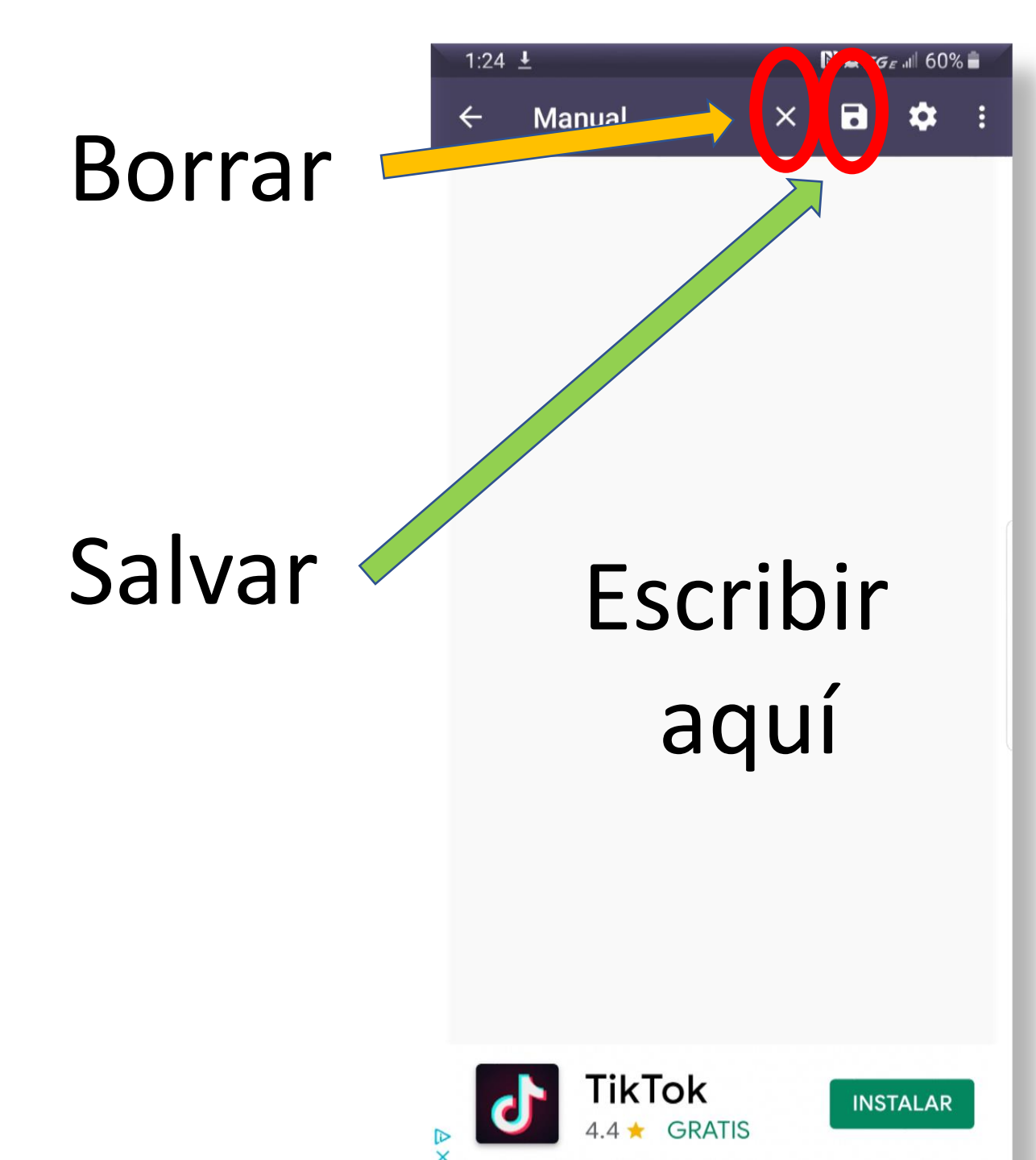

Paso 4 Aparecerá una pantalla totalmente en blanco. Continúa escribiendo tu nombre y apellido según firmas. Lo puedes hacer con tu dedo o plumilla. Practícalo varias veces. Si no estás conforme con tu firma marca la X y este lo borrará. Cuando creas que tu firma está lista sálvela con el símbolo de floppy.

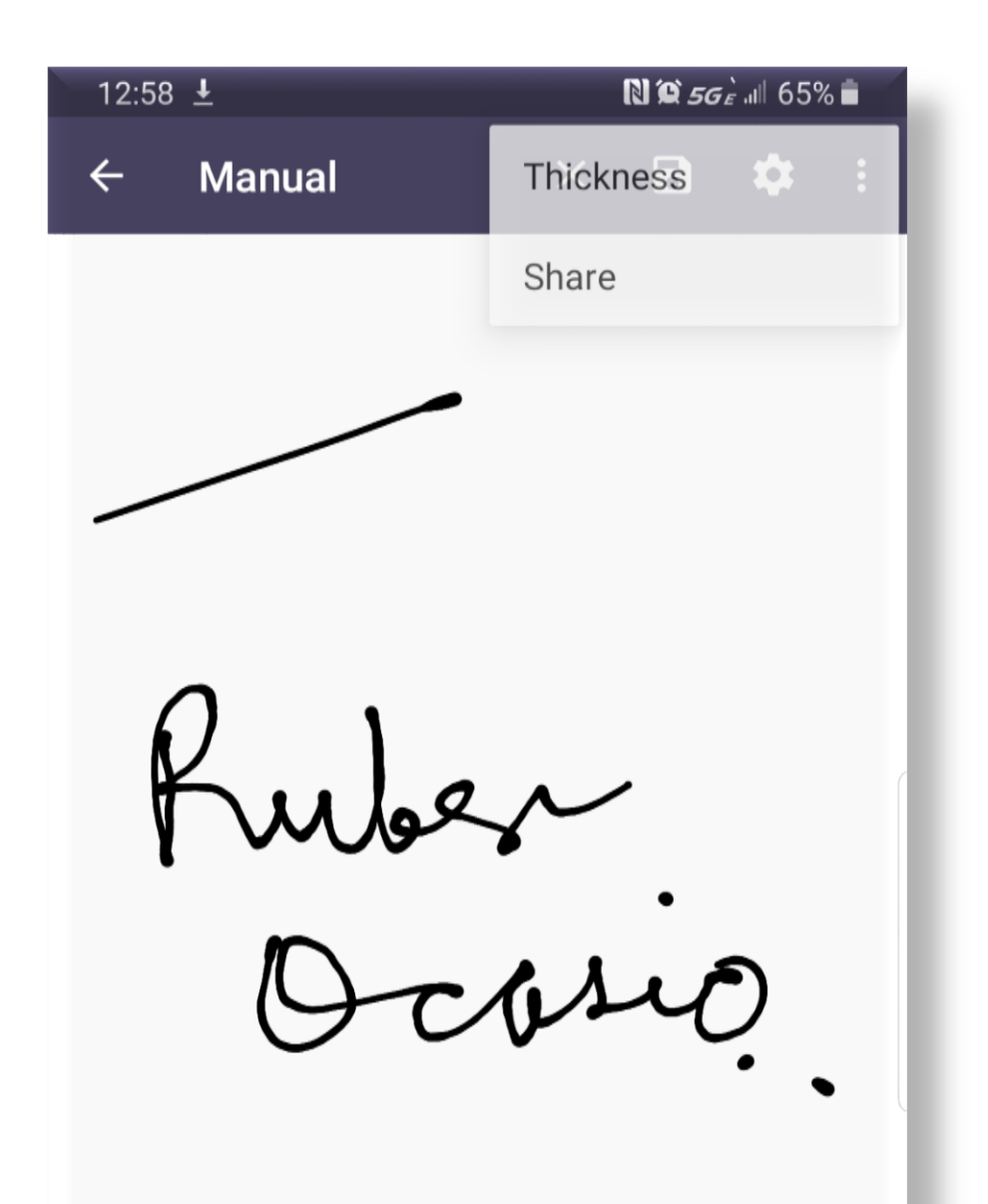

Una vez satisfecho con tu firma, envíeatela a tu correo institucional. El mismo será convertido en una imagen. Presiona los tres puntos en la parte superior derecha. Te saldrá la opción de "SHARE". Haz clic.

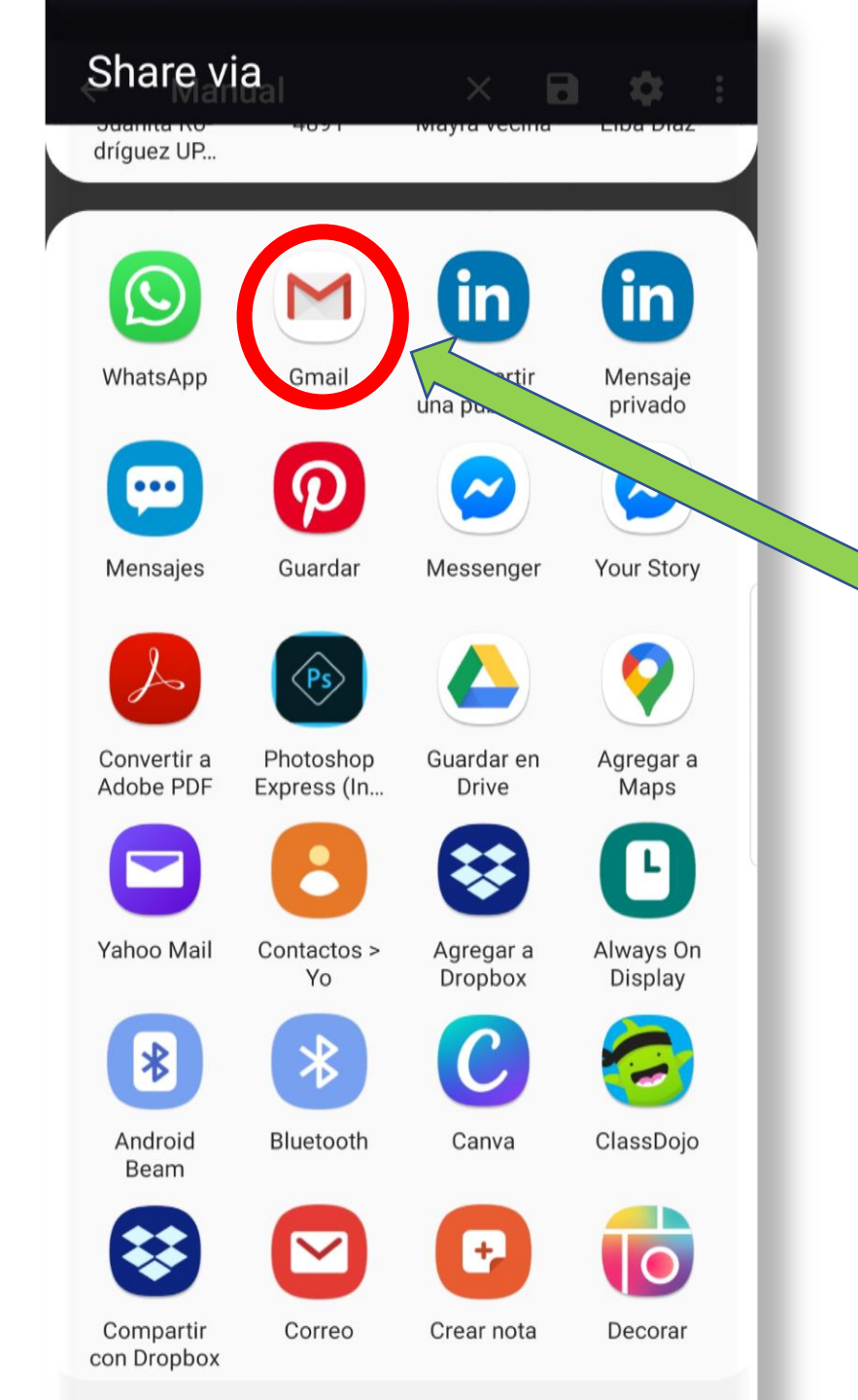

#### Cuando presiones "SHARE" te saldrá esta variedad de opciones. Envíeatelo a tu correo, pero puedes enviar el archivo a tu destino de preferencia.

Baja el archivo de tu firma creada a tu computadora.

 Una vez hagas este proceso podrás utilizar tu firma cuantas veces quieras sin necesidad de volver a los pasos anteriores.

### Paso 7 Download

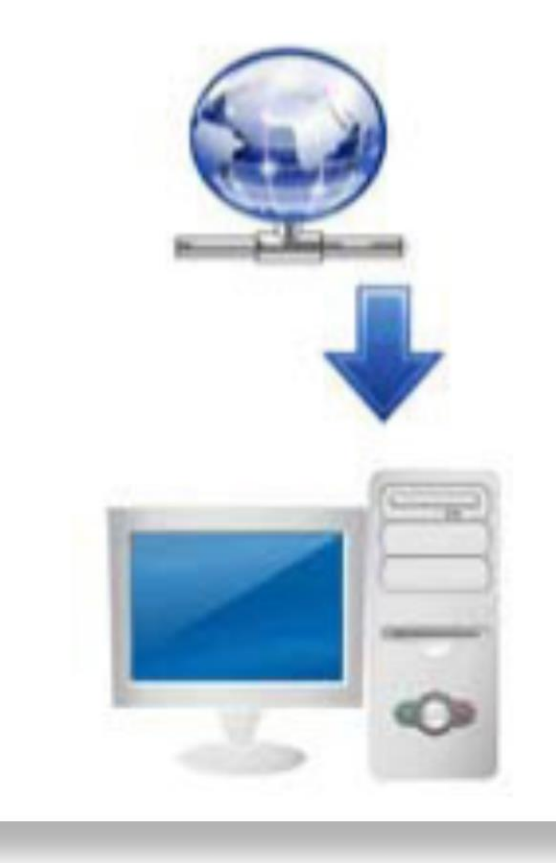

#### Nota importante adicional

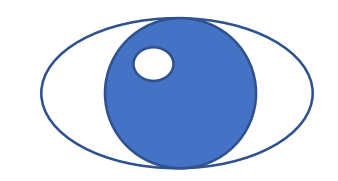

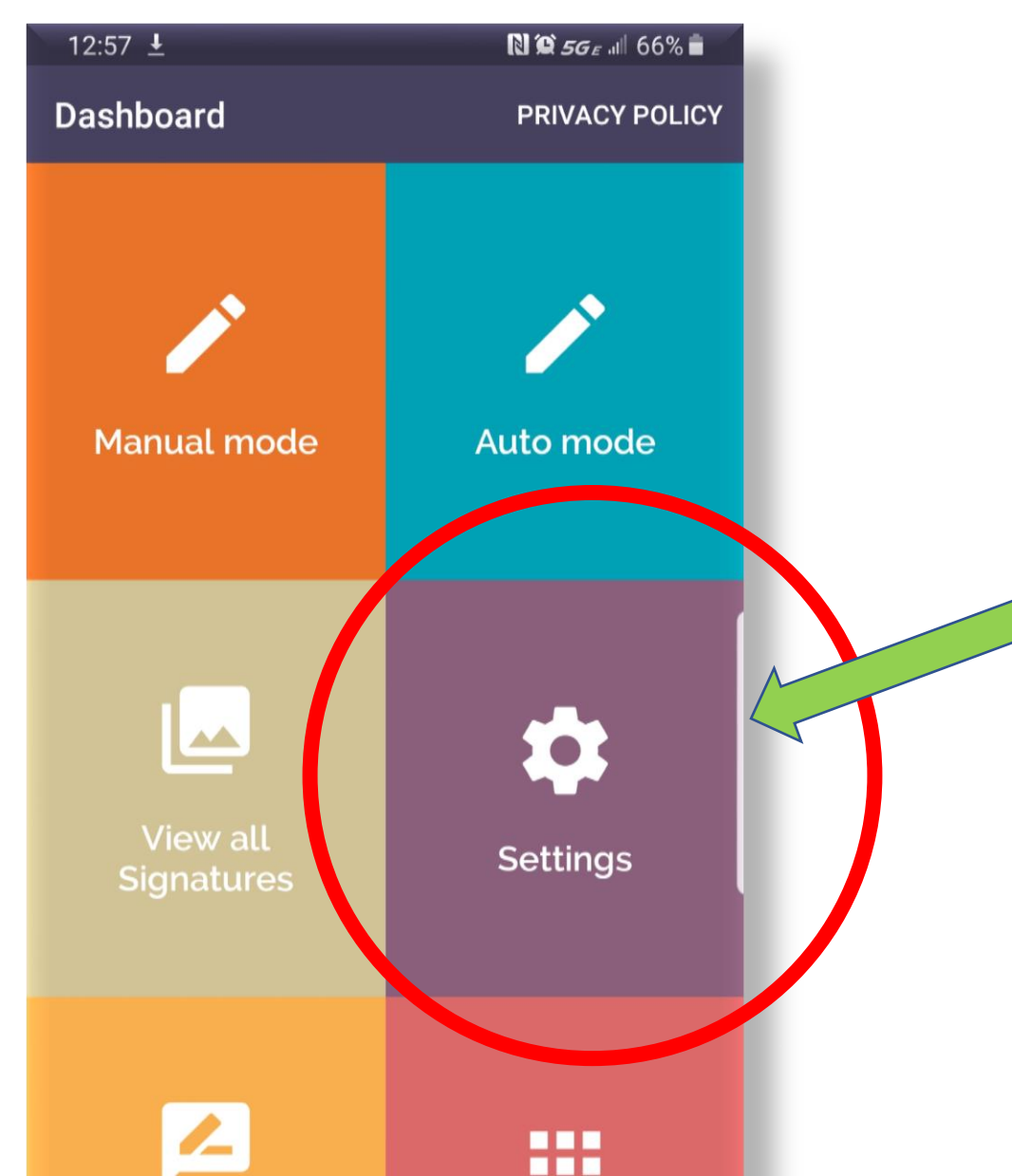

Si quieres cambiar el fondo de color donde haces la firma, lo puedes hacer presionando el recuadro donde dice Settings. Este paso se realiza para combinar el color del fondo del gráfico con el documento de Word en que insertaras tu firma.

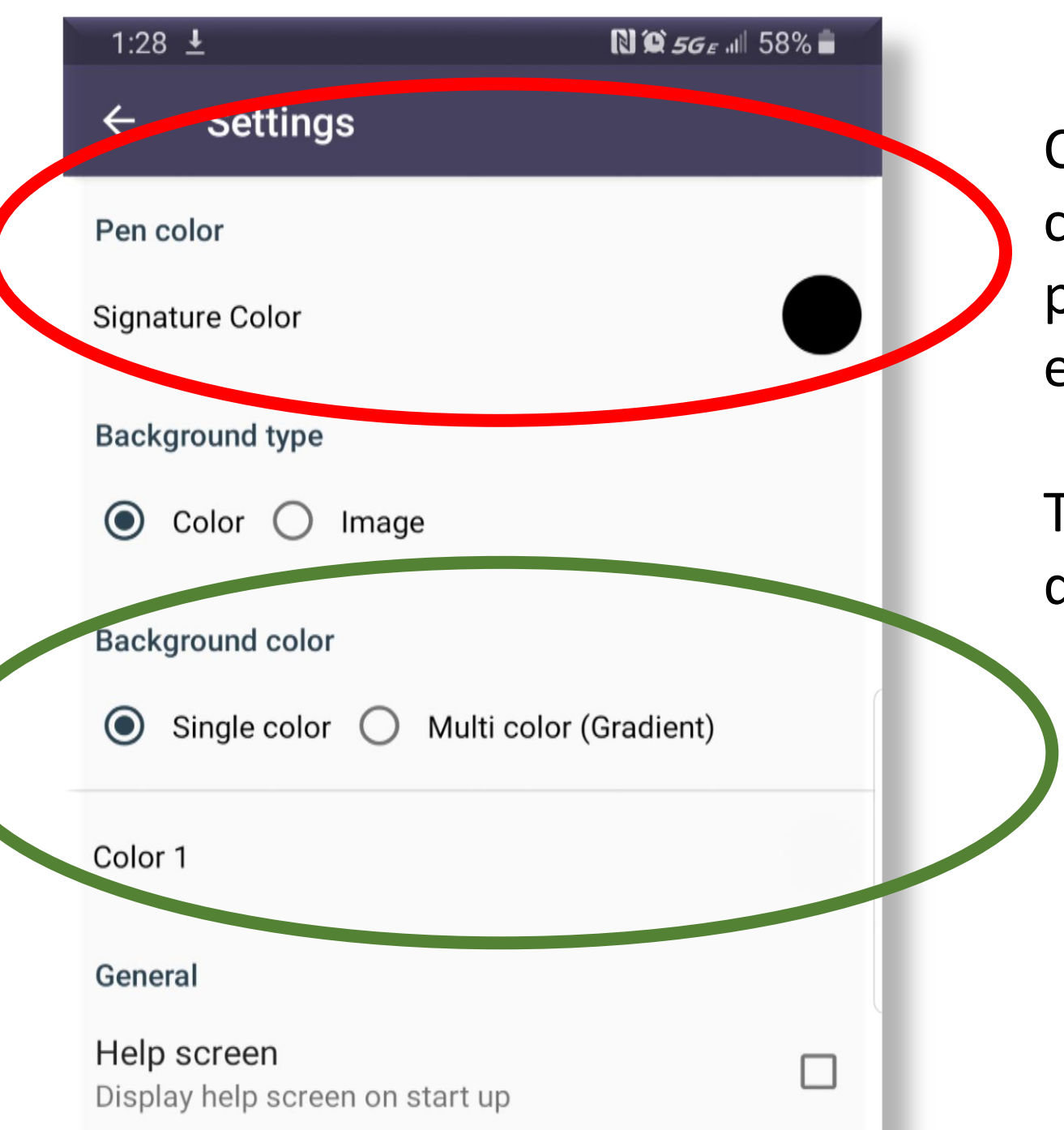

Como puedes ver, también puedes cambiar el color de escribir de la pluma y color de fondo donde escribes.

Te invito a practicar con este atributo del programado.

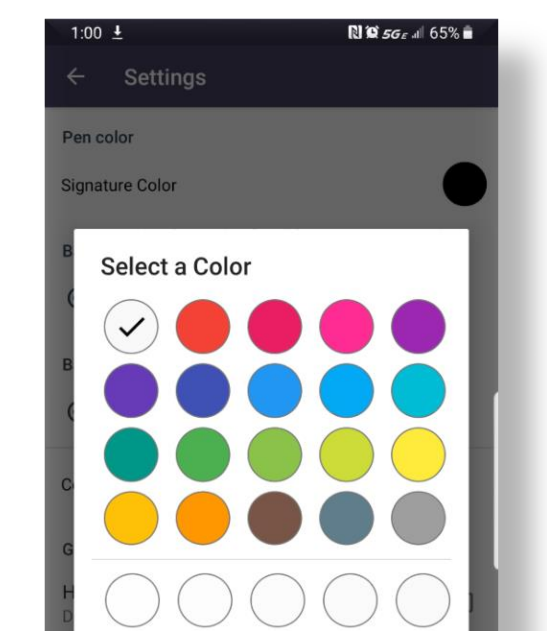

### Segunda parte

- Busca o crea un documento en Word donde se requiera su firma.
- Sigue los siguientes pasos para incluir tu firma.

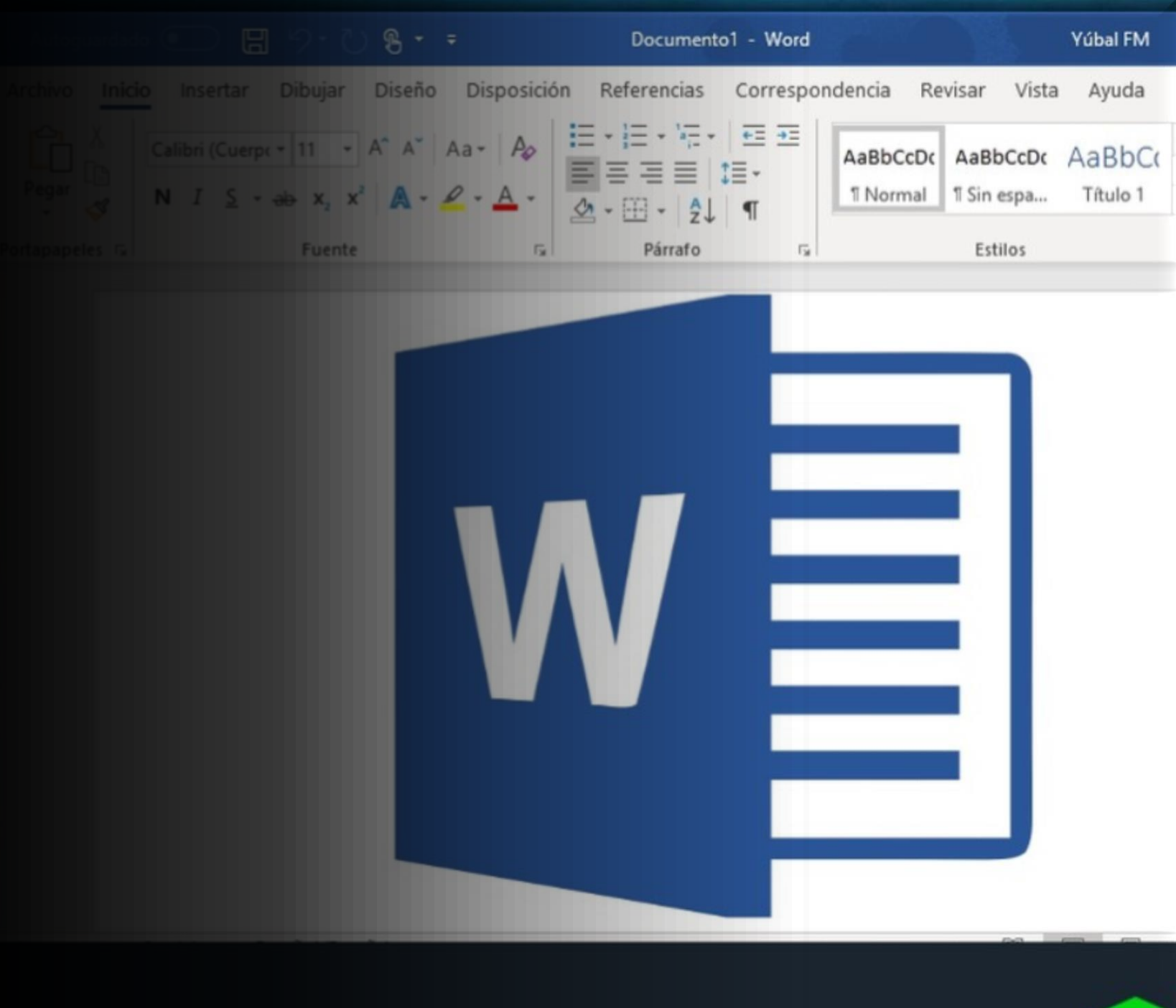

#### Abre el documento nuevo.

|                                                                                                    | Ejemplo de ingreso su firma digital a un doc                                                                                                    | umento-Ruben A. Ocasio Diaz - Compatibility Mode                                                                                                    | Sign in 🖬 — 🗇 🗙                                                                                        |
|----------------------------------------------------------------------------------------------------|----------------------------------------------------------------------------------------------------|----------------------------------------------------------------------------------------------------|----------------------------------------------------------------------------------------------------|
| File Home Insert Design Lay   Image: Copy Image: Copy | ayoutReferencesMailingsReviewViewAdd-11 $\checkmark$ $A^{^{^{^{^{^{^{^{^{^{^{^{^{^{^{^{^{^{^{$                                                                                                    | Ins Help O Search<br>AaBbCcDc AaBbCcDc AaBbC AaBbCcl AaBb<br>I Normal I No Spac Heading 1 Heading 2 Title                                                                                         | Image: Share Image: Comments   AaBbCcD AaBbCcD   Subtitle Subtle Em   Image: Subtle Em Image: Select → |
|                                                                                                    | Font 🔂 Paragraph                                                                                                    | rsi Styles                                                                                                    | r⊊ Editing ∧                                                                                           |
|                                                                                                    | Saludos     Hjhijhsajhhjsjhsjhsjhjhjhsdfahsjhdjsjhsjhdd     Dsdghasghgjhsdhsjhdsjhdjhsdjhsdjsdhsdjashsd     Bdbsdjsddjsjksdjksdjkjsdjdkjjjdfkjjsdcndjksdkdj     Dkdskdsjdsjdjdjksjdjkkjhhfgfjjsjjkdjfjksdsksssssi     Jsdjsdhjdhshhjjhdjshdruudhjsdhjshjhdhjsdhjhsdj     Att:     Ruben Ocasio | ahjhsdjhjsdjhsdjhasdjhadjhajdhjadjasd<br>hjdshsdjhdjhjshsdjdshsdjdshsdjdhds<br>hcjsdkcjcsjdksdjsdksdjdskjdskskssjdjd<br>kdjhfhfrjrrkkrkkkkkrkrkrkkkkrkrrkrkk<br>djhsdjhsdhjsdhjsdhjsdhjdshjdjhdhj | <section-header></section-header>                                                                      |

#### Ubica el cursor donde corresponda tu firma.

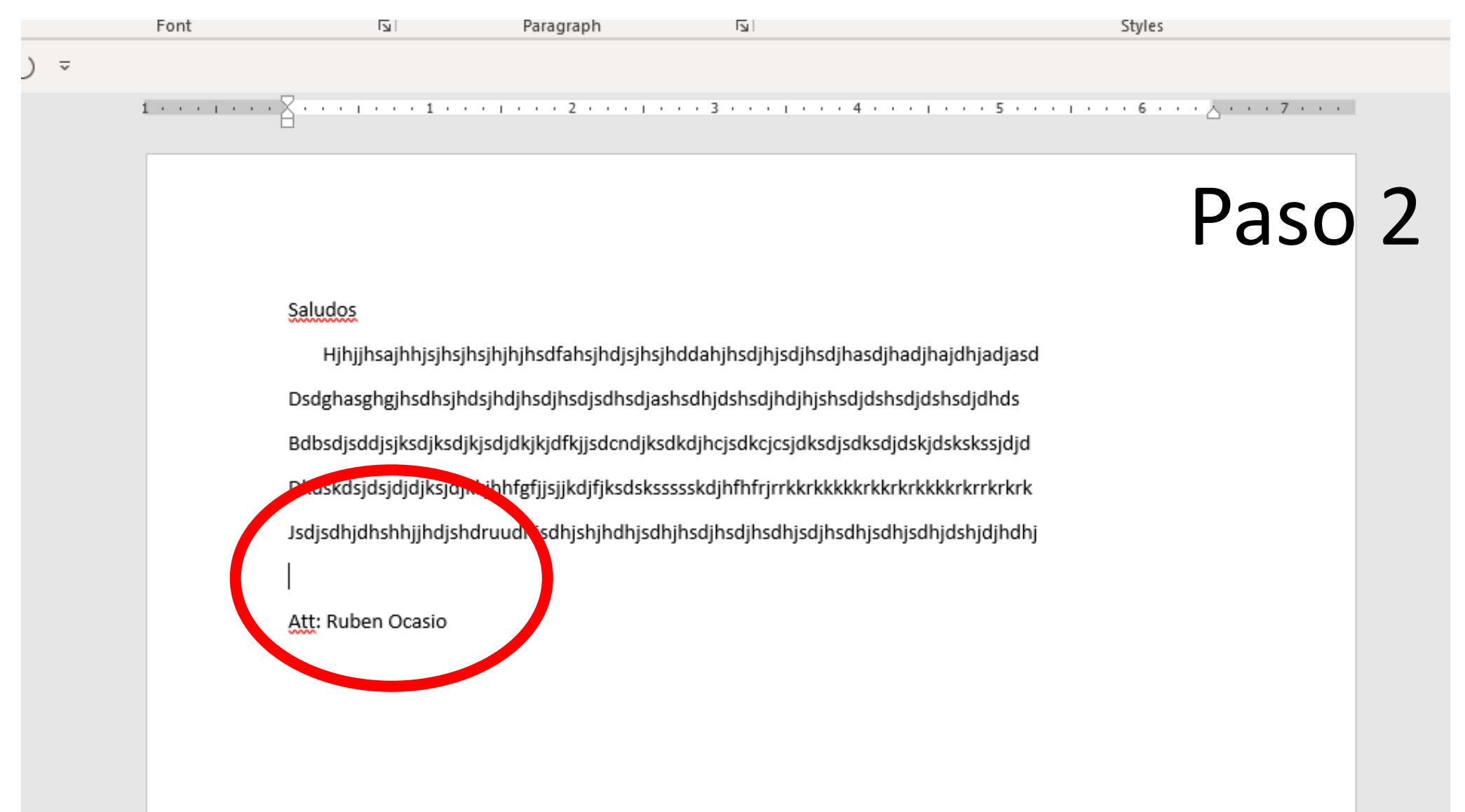

#### Presiona el botón de insertar imagen y busca la imagen de tu firma y haz clic.

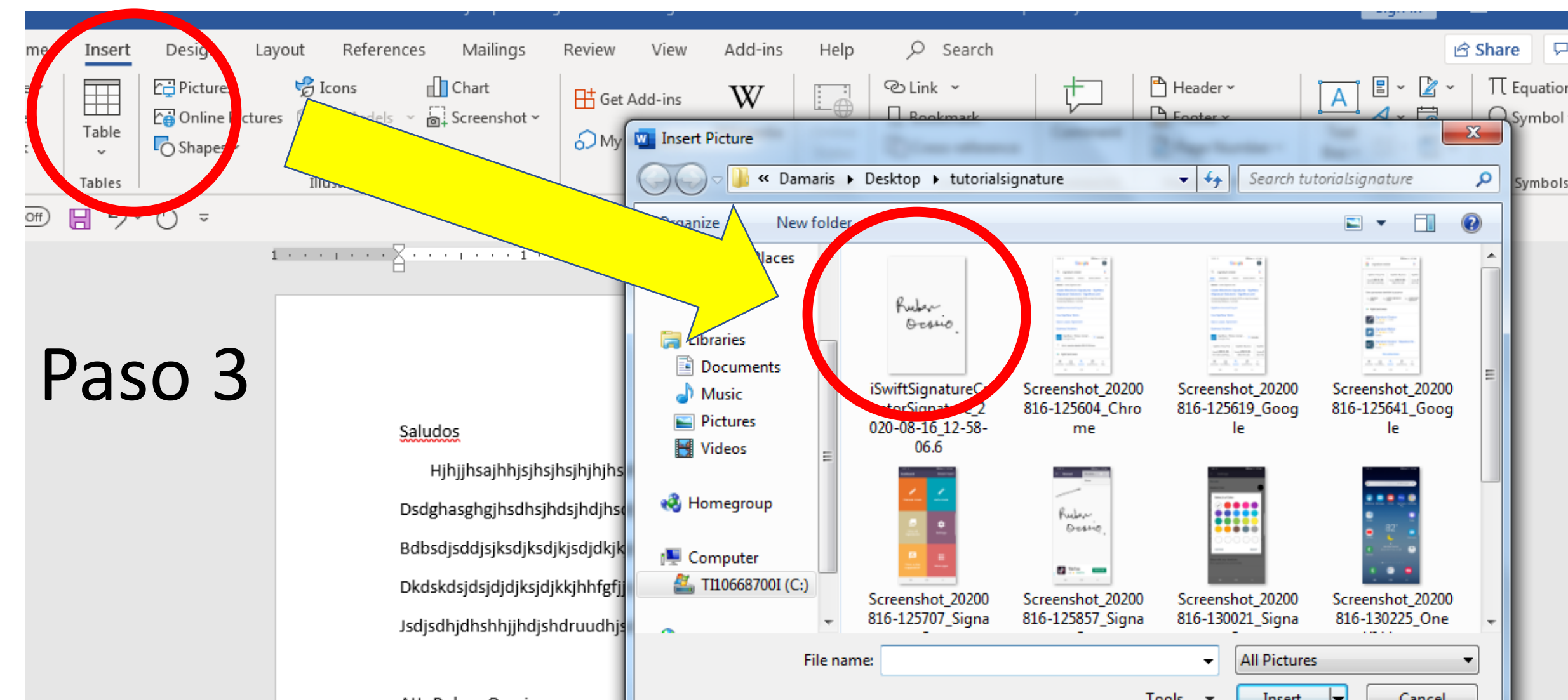

# La imagen aparecerá grande. Deberás acomodarla achicándola.

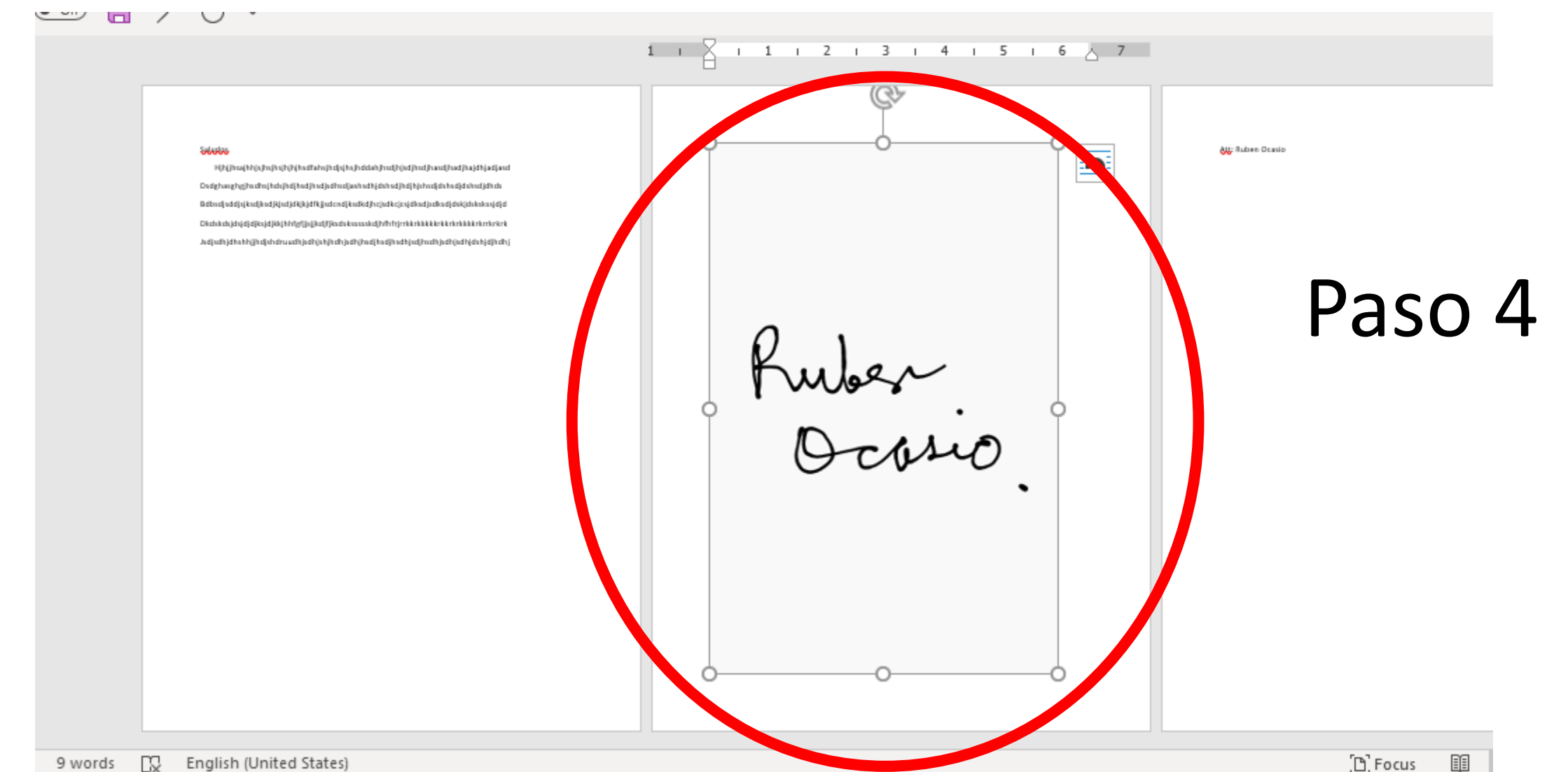

Se debe achicar de manera que se ajuste más o menos al tamaño de letra de tu escrito, pero que a la vez se vea de manera legible.

#### Saludos

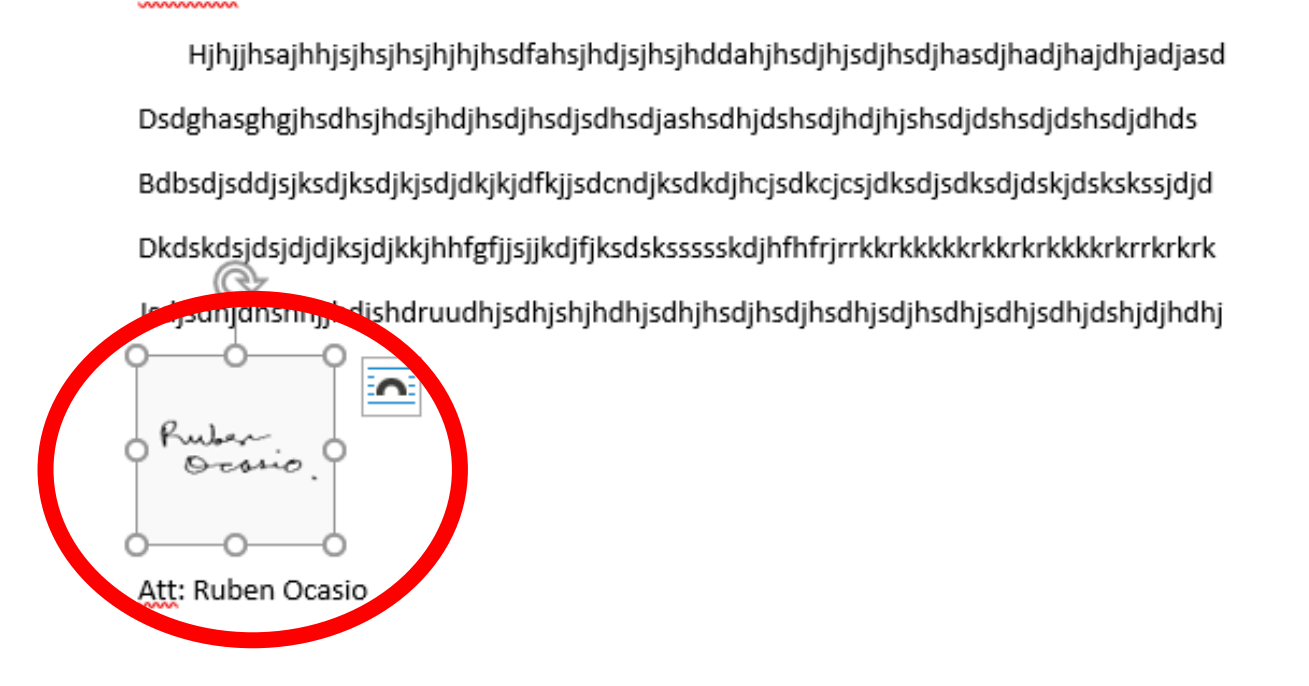

#### Paso 5

#### Este será el resultado.

#### Saludos

#### Paso 6

Puber Ocorio

Att: Ruben Ocasio

#### Contacto

- Espero que este tutorial sea de ayuda a todos aquellos que tengan esta necesidad ante la situación actual del Covid-19.
- Los retos que esta situación nos trae ante el aprendizaje tecnológico será continuo en el que se espera siempre aportar.

#### Att: Rubén A. Ocasio Díaz

• MLS, CLA

Contacto <u>ruben.ocasio@upr.edu</u> <u>ruben1\_ocasio@yahoo.com</u>

Cel. 787-613-9163